Выбор пункта «Повтор» возвращает процедуру на шаг назад – в окно просмотра даты и времени. Для введения нужных цифр пользуйтесь кнопками клавиатуры. Когда закончите корректировку, нажмите кнопку ввода, и на дисплее высветится сообщение

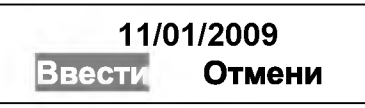

Чтобы сохранить внесенные изменения, выберите пункт «Ввести» и подтвердите нажатием кнопки ввода.

Выбор пункта «Отмени» возвращает процедуру на шаг назад. После подтверждения появится кратковременное сообщение

## 11/01/2009 Обновлено!

Затем процедура вернется в меню.

7.2. Пункт меню «Устан» позволяет установить 4 опции: пороговый уровень этанола, количество распечаток протокола, включение/выключение клавиатуры, настройка контраста дисплея.

Выбор опций происходит с помощью кнопок перемещения вправо/влево

Выбор подтверждается нажатием кнопки ввода (\_\_\_\_\_) На дисплее прибора открывается меню

## 1) Порог значение 2) Печатать копий

3)Контраст 4) Клавиатура

7.2.1. Пункт меню «Порог значение» позволяет установить пороговый уровень этанола С1. Перед поставкой устанавливается порог 0,198 мг/л, соответствующий законодательно установленной пороговой концентрации с учетом верхнего предела допускаемой основной абсолютной погрешности: 0,15 + 0,048 мг/л. Если необходимо изменить порог, для введения нужных цифр пользуйтесь кнопками клавиатуры.

Примечание: прибавление погрешности при установке порога не означает, что анализатор автоматически прибавляет погреш-

ность к каждому результату измерения. На дисплее Вы видите результат без учета погрешности.

Когда закончите корректировку, нажмите кнопку ввода, и на дисплее высветится сообщение

## C1: 0.198 mg/l Обновлено!

Использование второго порога C2 российское законодательство не предусматривает.

## Внимание! Не вносите никакие изменения в строку «C2». Это может привести к нарушениям в работе прибора.

7.2.2. Пункт меню «Печатать копий» позволяет установить необходимое количество копий протокола теста.

Для отмены печати следует установить количество копий про-

токолов «О»:

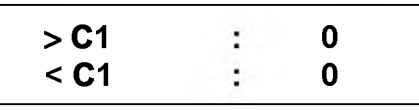

Для включения печати с распечаткой одной копии следует установить количество копий протоколов «1»:

Можно задать распечатку количества копий в зависимости от соотношения результата измерения и порога, например,

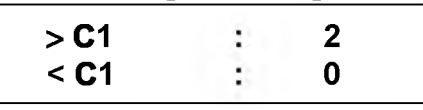

В приведенном нами примере, если результат измерения ниже порога, распечатки не будет, если выше – будут распечатываться две копии.

Необходимое количество копий вводится с клавиатуры и подтверждается кнопкой «Ввод», после чего на дисплее высветится сообщение

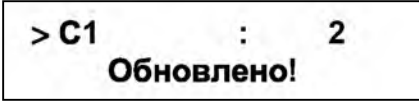

и процедура вернется в меню выбора опций. Максимальное количество копий – три. Порог устанавливается в соответствии с п. 7.2.1.